# Setting User Passwords in Your ZOOM Nitro Timer

Setting User passwords for your ZOOM Nitro Timer enables you to decide who can access and configure the Timer settings.

### **LEVELS OF PERMISSION:**

HME

By setting passwords, you are assigning levels of permission to specific Users to perform functions, such as:

• Changing the information shown on the dashboard

HOSPITALITY & SPECIALTY COMMUNICATIONS

- Adjusting goals
- Running reports
- Installer settings

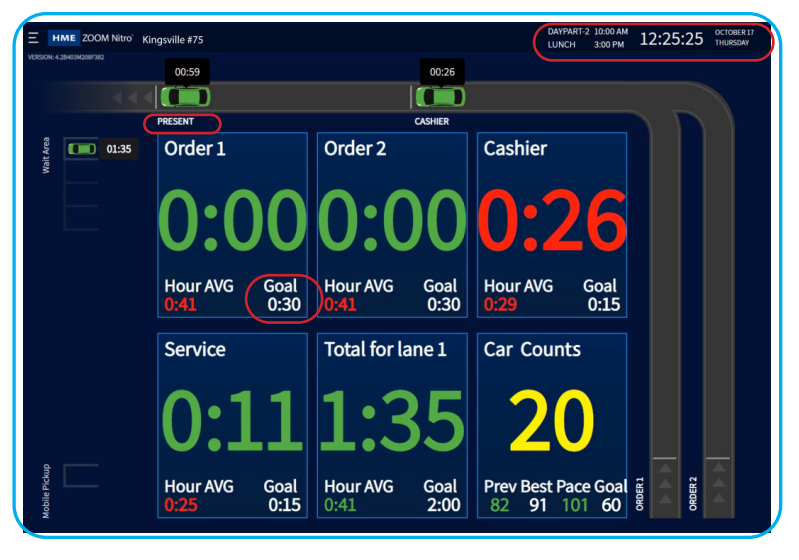

## YOU CAN SET PASSWORDS FOR THREE DIFFERENT USERS:

### Dashboard, Reports, and Manager

### **ACCESS LEVELS:**

#### **Dashboard** user

Ability to adjust the Dashboard settings

#### Reports user

Ability to adjust the Dashboard as well as generate reports

#### Manager user

Ability to adjust:

- Dashboard Settings
- Store Settings
- Reports
- Security and System

#### Installer user

- For service technicians, a password is required
- Has access to all functions including network and car detection settings

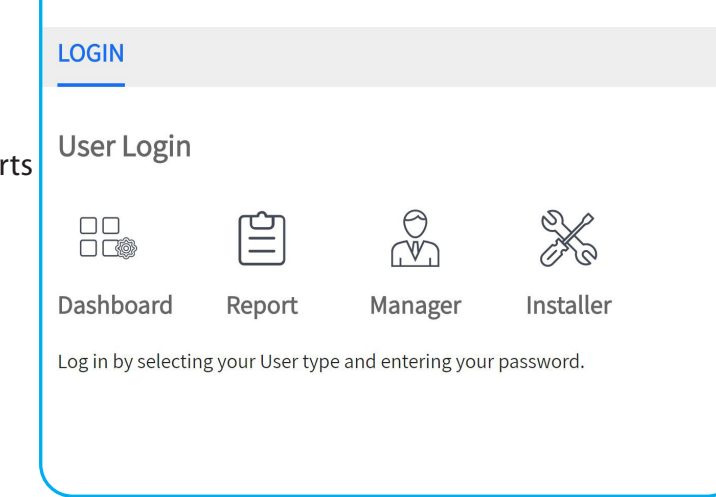

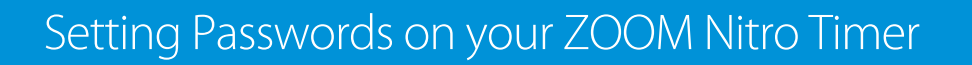

#### **BEFORE SETTING UP A PASSWORD**

HOSPITALITY & SPECIALTY COMMUNICATIONS

Call HME Technical Support at 1-800-848-4468 to obtain a temporary Manager password.

#### **TO SET A PASSWORD**

HME

1. Click the hamburger icon in the upper left corner.

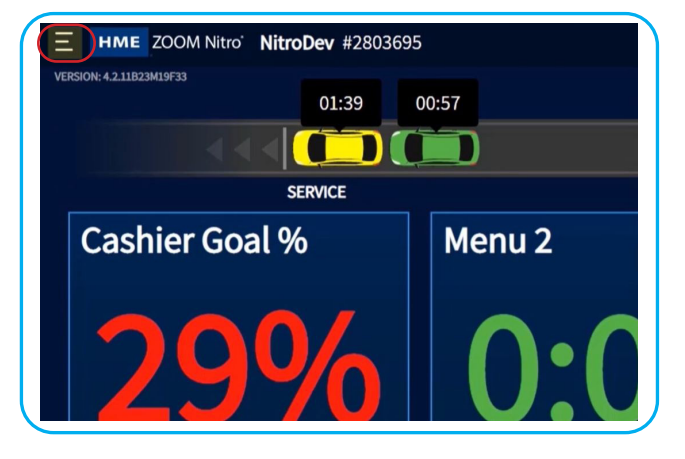

- 2. On the Login page, Click the Manager icon.
- 3. Enter the temporary password, then click on Login.

|                           | LOGIN                                                          |                       |
|---------------------------|----------------------------------------------------------------|-----------------------|
| STORE                     | User Login                                                     | Manager               |
| Network                   | Dashboard Report Manager Installer                             | ENTER PASSWORD        |
| CAR DETECTION<br>SETTINGS | Log in by selecting your User type and entering your password. | Login                 |
| 自 REPORTS                 |                                                                |                       |
| SECURITY                  |                                                                |                       |
| С System                  |                                                                | Convright © 2007-2021 |

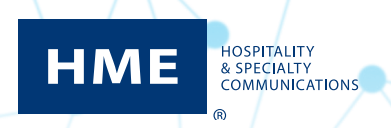

# Setting Passwords on your ZOOM Nitro Timer

- 4. Click on SECURITY.
- 5. Click on the **PASSWORD** tab.
- 6. Select the user you want to set the password for.

Note: Only Manager and Installer User can create user passwords

| DASHBOARD<br>SETTINGS     | LOGIN PASSWORD                 |
|---------------------------|--------------------------------|
| சு store                  | Change User Password 🕅 Manager |
|                           | Dashboard Report Manager       |
| CAR DETECTION<br>SETTINGS | NEW PASSWORD                   |
| REPORTS                   | CONFIRM NEW PASSWORD           |
|                           | Cancel                         |
| SYSTEM                    | Cancer Submit                  |

- 7. If you are changing an existing password, click in the **Old Password** field.
- 8. Enter the selected user's old password.

**Note:** If you forgot the old password, or have never set a password, enter the temporary password provided by HME Technical Support.

9. In the *New Password* field, enter a new password that contains eight characters including:

- One uppercase letter
- One lowercase letter
- A number or punctuation mark

## Example: Pa\$\$w0rd!

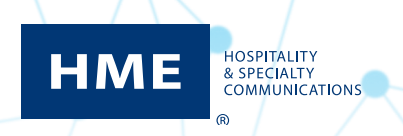

# Setting Passwords on your ZOOM Nitro Timer

10. Re-enter password in the *Confirm New Password* field.

11. Click on **Submit**.

| DASHBOARD<br>SETTINGS     | LOGIN PASSWORD           |                      |
|---------------------------|--------------------------|----------------------|
| ந்து Store                | Change User Password     | Manager              |
|                           | Dashboard Report Manager | OLD PASSWORD         |
| CAR DETECTION<br>SETTINGS |                          | NEW PASSWORD         |
| REPORTS                   |                          | CONFIRM NEW PASSWORD |
|                           |                          |                      |
| <b>С</b> SYSTEM           |                          | Cancel Submit        |

- 12. A confirmation message will appear at the bottom of the page advising that the password was changed successfully.
- 13. Repeat the steps for each password that you want to set or change.

Note: Current password becomes Old Password.

#### For help, contact HME Support at 800.848.4468 or support@hme.com.

© 2020 HM Electronics, Inc. The HME logo and product names are trademarks or registered trademarks of HM Electronics, Inc. All rights reserved.